# Резервное копирование и

## восстановление базы данных

RuBackup

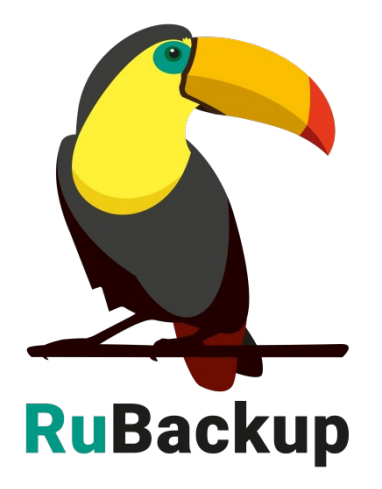

Версия 1.9

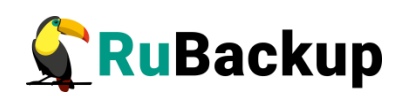

# Содержание

| Введение                                              | 3 |
|-------------------------------------------------------|---|
| Настройка резервного копирования базы данных RuBackup | 4 |
| Восстановление базы данных RuBackup                   | 7 |

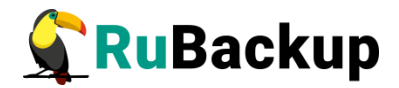

### Введение

Информация о системе резервного копирования RuBackup хранится с базе данных rubackup СУБД PostgreSQL. В данном руководстве описана настройка резервного копирования базы данных системы резервного копирования RuBackup.

Перед прочтением данного документа рекомендуется ознакомиться с руководством «Резервное копирование и восстановление СУБД PostgreSQL».

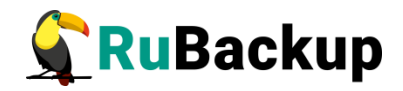

### Настройка резервного копирования

### базы данных RuBackup

Перед настройкой резервного копирования базы данных убедитесь, что в вашей серверной группировке сконфигурирован основной сервер резервного копирования. В том случае, если база данных располагается на том же сервере, что и RuBackup, клиент должен быть запущен от имени пользователя root.

### 1. Подготовьте СУБД PostgreSQL, в которой располагается база данных RuBackup

Для непрерывного архивирования и восстановления СУБД PostgreSQL треубется включить архивирование WAL. В конфигурационном файле /etc/postgresql/10/main/postgresql.conf необходимо установить параметры(расположение конфигурационного файла может быть другим в других дистрибутивах, проконсультируйтесь по этому поводу у вашего администратора PostgreSQL):

```
wal_level = archive
archive_mode = on
```

archive\_command = 'test ! -f

/opt/rubackup/mnt/postgresql\_archives/%f && cp %p
/opt/rubackup/mnt/postgresql archives/%f'

archive\_timeout = 300

После внесения изменений необходимо перезапустить PostgreSQL.

Параметр archive\_command должен содержать каталог в файловой системе сервера PostgreSQL, в который будут копироваться архивируемые сегменты WAL.

В настройках RuBackup для каждой СУБД PostgreSQL имеется параметр archive\_catalog, содержащий значение каталога, в котором предполагается создание архивных WAL файлов. Значение этого параметра по умолчанию:

```
/opt/rubackup/mnt/postgresql_archives/
```

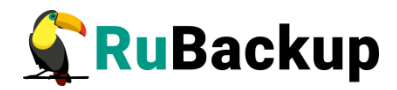

### 2. Создайте пользователя PostgreSQL для безопасного выполнения резервного копирования базы данных RuBackup

Вызовите psql при помощи команды:

# sudo -u postgres psql

В psql создайте пользователя rubackup\_backuper, в качестве пароля укажите желаемый пароль вместо qwerty1234:

# create user rubackup\_backuper password 'qwerty1234';

# alter role rubackup\_backuper with login;

# grant execute on function pg\_start\_backup to rubackup\_backuper;

# grant execute on function pg\_stop\_backup(bool, bool) to
rubackup\_backuper;

#### 3. Создайте правила резервного копирования базы данных RuBackup

Для возможности быстрого и надежного восстановления базы данных RuBackup рекомендуется выполнять один раз в неделю базовое резервное копирование и шесть дней в неделю резервное копирование архивных WAL файлов. Для этого при помощи менеджера системного администратора RBM или используя утилиту командной строки rb schedule требуется создать два правила резервного копирования в глобальном расписании RuBackup, для базового резервного копирования и для резервного копирования архивных WAL файлов. Самый простой способ создать правило - импортировать его из каталоге /opt/rubackup/rc/ предварительно подготовленного файла. В находятся несколько шаблонов для импорта правил в глобальное расписание. В этих шаблонах всего вам потребуется поправить имя клиента (установите hostname сервера, где располагается база данных RuBackup), также необходимо установить желательные значения для начала (Validity start period) и окончания (Validity end period) действия правила, условия старта процедуры резервного копирования (Minute, Hour, Day of month, Month, Day of week). Так же целесообразно размещать резервные копии базы данных RuBackup в выделенном пуле, чтобы в случае необходимости восстановить базу данных быстро определить местонахождение резервных копий.

#### Правило для базового резервного копирования

- 1) Отредактируйте файл /opt/rubackup/rc/rule.export.postgresql.full.self.
- 2) Импортируйте правило при помощи команды
- # rb\_global\_schedule -i /opt/rubackup/rc/rule.export

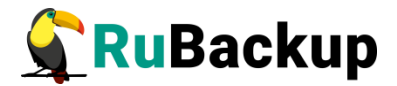

3) Определите ID правила с помощью команды

# rb\_global\_schedule -l

Скорее всего это будет последнее но номеру правило в глобальном расписании с именем "RuBackup self PostgreSQL DB", типом резервного копирования "full" и статусом "wait".

- 4) Запустите правило в работу при помощи команды
  - # rb\_global\_schedule -r ID

ID – это номер правила, который вы определили шагом ранее.

#### Правило для копирования архивных WAL файлов

- 1) Отредактируйте файл /opt/rubackup/rc/rule.export.postgresql.inc.self
- 2) Импортируйте правило при помощи команды
  - # rb\_global\_schedule -i /opt/rubackup/rc/rule.export

Скорее всего это будет последнее но номеру правило в глобальном расписании с именем "RuBackup self PostgreSQL DB", типом резервного копирования "incremental" и статусом "wait".

- 3) Запустите правило в работу при помощи команды
  - # rb\_global\_schedule -r ID
- ID это номер правила, который вы определили шагом ранее.

После того, как вы запустили в работу правила резервного копирования базы данных RuBackup все необходимые процедуры будут выполняться автоматически. В созданных правилах глобального расписания рекомендуется настроить уведомления в адрес системного администратора RuBackup об успешном и неудачном выполнении процедур резервного копирования.

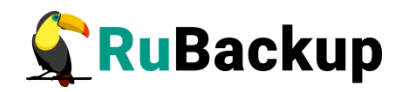

## Восстановление базы данных

### **RuBackup**

В случае необходимости восстановить базу данных RuBackup можно воспользоваться клиентским менеджером rbc\_postgresql. Если RuBackup функционирует, то потребуется восстановить цепочку резервных копий в определенный каталог, остановить все серверы RuBackup и после этого восстанавливать базу данных согласно процедуре, описанной в руководстве "Резервное копирование и восстановление СУБД PostgreSQL".

В том случае, если база данных RuBackup повреждена и серверы RuBackup не могут работать с такой базой данных, необходимо вручную перенести необходимые резервные копии базы данных в определенный каталог и после этого восстанавливать базу данных согласно процедуре, описанной в руководстве "Резервное копирование и восстановление СУБД PostgreSQL". Если резервные копии были преобразованы, то перед восстановлением необходимо провести их обратное преобразование, используя утилиту rbcrypt.

Перед процедурой восстановления базы данных RuBackup рекомендуется ознакомиться с соответствующей документацией PostgreSQL.